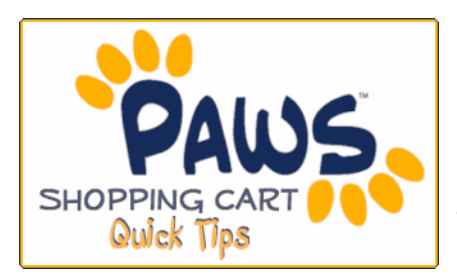

## THE SHOPPING CART APPOINTMENT "The Validate Feature"

Now you can see if you have met enrollment requirements prior to your actual enrollment appointment time! The Validate feature allows you to check for potential pre-requisite issues before registration directly from your PAWS Shopping Cart!

 During your scheduled Shopping Cart Appointment Time, sign in to PAWS and add classes to your Shopping Cart. For step-by-step instructions on adding classes to your shopping cart, go to:

http://www.tcnj.edu/~it/paws/documents/ShoppingCart\_000.pdf

| ▼ Academics                                             |                                                 |                                                              | SEAPCH FOD CLASSES                                                                                                    |  |
|---------------------------------------------------------|-------------------------------------------------|--------------------------------------------------------------|----------------------------------------------------------------------------------------------------|--|
| Search                                                  | This Week's Schedule                            |                                                              |                                                                                                    |  |
| Plan                                                    | Class                                           | Schedule                                                     | ✓ Holda                                                                                                    |  |
| Enroll<br>My Academics<br>Enrollment Verification (NSC) | ANT 240-01<br>LDI (43868)                       | MoTh 10:00AM -<br>11:20AM<br>Social Sciences<br>Building 323 | · notas<br>No Holds.<br>▽ To Do List                                                                                            |  |
| other academic 👻 📎                                      | FIN 201-01<br>LDI (42248)                       | MoTh 12:00PM -<br>1:50PM<br>Business Building<br>226         | No To Do's.<br>The Enrollment Dates                                                                                             |  |
|                                                         | MAT 96-02<br>INA (40242)                        | MoTh 2:00PM -<br>3:20PM<br>Science Complex<br>P201           | Shopping Cart Appointment<br>Your Shopping Cart for the<br>2010 Fall Regular<br>Academic Session session                        |  |
|                                                         | MGT 320-01<br>LDI (42150)                       | TuFr 8:00AM -<br>9:50AM<br>Business Building<br>224          | is available for use<br>beginning March 8, 2010.                                                                                |  |
|                                                         | MGT 381-01<br>LEC (42162)                       | We 6:00PM -<br>9:50PM<br>Business Building<br>226            | Enrollment Appointment<br>You may begin enrolling<br>for the 2010 Fall Regular<br>Academic Session session<br>on April 9, 2010. |  |
|                                                         | weekly schedule ▶<br>enrollment shopping cart ▶ |                                                              | details ▶                                                                                                    |  |

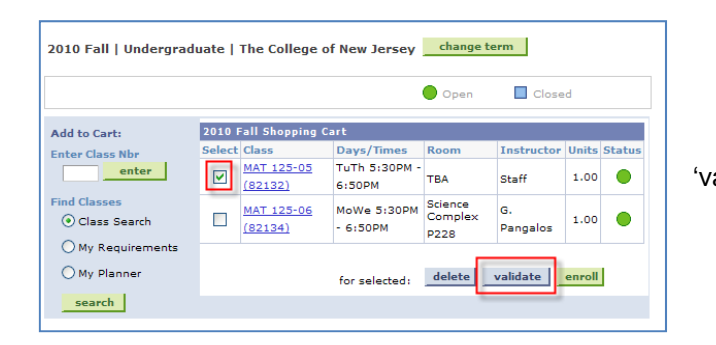

3. The Enrollment Engine will check your selections and return a message for each of your selections.

| 2.      | After adding classes | to your | Shopping | Cart, click the | ) |
|---------|----------------------|---------|----------|-----------------|---|
| alidate | e' button.           |         |          |                 |   |
|         |                      |         |          |                 |   |

| Description Message                                                                                                    | Status   |
|----------------------------------------------------------------------------------------------------|----------|
| ACC 191<br>Reserved for Accounting Majors                                                                                                    | ×        |
| MAT 125 Enrollment Requisites are met.                                                                                                    | <b>~</b> |
| Multiple enrollments are not allowed for this class.<br>The system has checked your selected shopping<br>cart entries and enrolled classes for this term and<br>has found another instance of this class. | ×        |

## **REMEMBER:**

- ✓ Use the Validate feature to verify that enrollment requisites are met. Then, resolve known conflicts/issues prior to your Enrollment Appointment.
- Adding classes to your Shopping Cart or using the validate feature <u>does not</u> guarantee enrollment, is not a waitlist, and does not give any priority placement into the course.
- ✓ Make an appointment with your advisor to discuss your Shopping Cart or requisite issues.